# Information Capsules for Using the EFT Platform

Topic: Link between EFT and your accounting platform

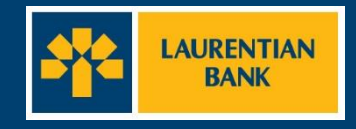

## Link between EFT and the accounting platform

Before importing your first file into the EFT platform, you must link your accounting platform to the EFT platform.

Each accounting platform has its own specific characteristics. However, below are some shared elements that can help you.

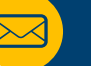

### Welcome letter\*

Please keep it since it contains the following key elements:

- Originator ID
- User ID
- Access to EFT application

### Key elements

### 🔗 Originator ID and code

Its name may vary depending on the accounting platform (e.g. original number). 10-digit alphanumeric code provided by our institution.

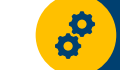

#### Data centre no.

5-digit code that identifies your financial institution. The number for Laurentian Bank is 03910.

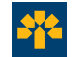

# Importing a transaction file

## Importing a transaction file

### Step 1

In the Transactions section, click Import transactions file.

| Administration   Transactions   Reports |                                                                                              |  |  |  |
|-----------------------------------------|----------------------------------------------------------------------------------------------|--|--|--|
| Tran                                    | Action                                                                                       |  |  |  |
| sactions                                | <ul> <li>Add transaction</li> <li>Search transaction</li> <li>Template Management</li> </ul> |  |  |  |
|                                         | <ul> <li>Import transaction file</li> <li>Closing Files</li> </ul>                           |  |  |  |

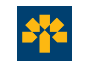

For additional support, call 514-522-6355 or 1-855-591-4797.

## Importing a transaction file

#### Step 2

You will be redirected to the page below. Click "**Browse**" to select the transaction file to import into the platform.

|               |                         | 1                     |                       |
|---------------|-------------------------|-----------------------|-----------------------|
| Administratio | n Transactions Reports  |                       |                       |
| Trans         | Back                    | Tip:<br>The file must | Tip:<br>The file must |
|               | Import transaction file |                       | The me must           |
| act           | File to import          |                       | comply with           |
| ion           | Browse                  |                       | Standard 005          |
| S.            | Import Cancel           |                       |                       |

The file name and location will appear in the **File to be imported** box. Click "**Import.**"

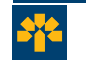

For additional support, call 514-522-6355 or 1-855-591-4797.

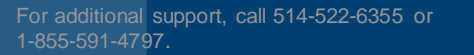

### Appendix: Sample Welcome Letter

|                                                                                                    | WELCOMING LETTER<br>WITH DIRECT DEPOSIT<br>AND PRE-AUTHORIZED<br>DEBIT                           |
|----------------------------------------------------------------------------------------------------|--------------------------------------------------------------------------------------------------|
| Montreal, Wednesday, July-14-21                                                                                                    |                                                                                                  |
| Mr. Client                                                                                                    |                                                                                                  |
|                                                                                                    |                                                                                                  |
| Dear                                                                                                    |                                                                                                  |
| We are pleased to inform you that your account was<br>Electronic Funds Transfer ("EFT") application.                                                              | successfully created in the new                                                                  |
| Here is the information that will allow you to access the                                                                                                    | he website EFT Application:                                                                      |
| Originator ID CT:                                                                                                    |                                                                                                  |
| Originator ID DT:                                                                                                    |                                                                                                  |
| Username:                                                                                                    |                                                                                                  |
| Name of Super Administrator:                                                                                                    |                                                                                                  |
| E-mail:<br>EFT website: <u>https://tef.banguelaurentienne.ca/tef.</u>                                                                                             |                                                                                                  |
| Direct deposit maximum limit by due date:                                                                                                    | 28 SA 19                                                                                         |
| When you login to the EFT application for the first tim<br>the temporary password which will be forwarded s<br>then be asked to replace the temporary password by | ne, please enter your username and<br>hortly by separate e-mail. You will<br>one of your choice. |
| If you wish to create a hyperlink to the EFT applicatio<br>the login page « <u>https://tef banguelaurentienne.ca/tef</u><br>access the application.               | on, please make sure that it points to<br>», otherwise you will not be able to                   |
| Please note that all transactions (credit or debit) m<br>days) prior to the date on which it is payable (due dat                                                  | ust be sent at least 48 hours(oper<br>le).                                                       |
| You will receive shortly, by separate e-mail, a short<br>login and transaction upload.                                                                            | start up guide to help with γour first                                                           |

For more information, do not hesitate to contact our EFT support service at 514-522-6355 or 1-855-591-4797, available Monday to Friday between 8:00 ET 17:00.